# Supplemental Reporting Submission Process in ETS

**Oil Sands Royalty Business Training** 

Alberta Energy June 16, 2022

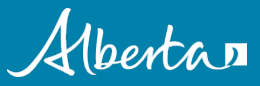

**Classification: Protected A** 

### Disclaimer:

The information contained in this presentation is provided at the sole discretion of the Department of Energy (Department). The Department makes no warranties or representations regarding the information contained in the presentation, or any statements made during the course of the presentation. All information is provided for general information purposes only. You should not use or rely on this information for any other purpose. The information in the presentation and any statements made during the course of the presentation should not be relied upon as a representation of the Department's official position in law or policy. That material is publicly available through the Department's website at www.alberta.ca. Reproduction of the presentation in any form is prohibited.

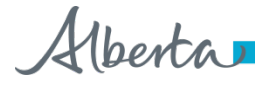

### Supplemental Reports Submission Process

 Online Filing at <u>https://www.alberta.ca/oil-</u> <u>sands.aspx</u>

 $\underline{\mathsf{Home}} \rightarrow \underline{\mathsf{Business}} \text{ and economy} \rightarrow \underline{\mathsf{Natural resource development}} \rightarrow \mathsf{Oil sands}$ 

### **Oil sands**

Oil sands royalties and oil sands information, legislation, reporting, public offerings and sales.

### Services and information

#### About oil sands

Alberta's oil sands are the third-largest proven crude oil reserve in the world, next to Saudi Arabia and Venezuela.

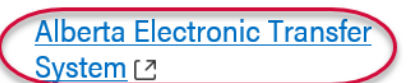

Industry clients pay royalties and process Alberta energy transactions online with the Electronic Transfer System (ETS).

### Alberta Electronic Transfer System support and online learning

Guides and training modules for using the Electronic Transfer System (ETS) site.

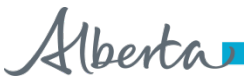

### Alberta

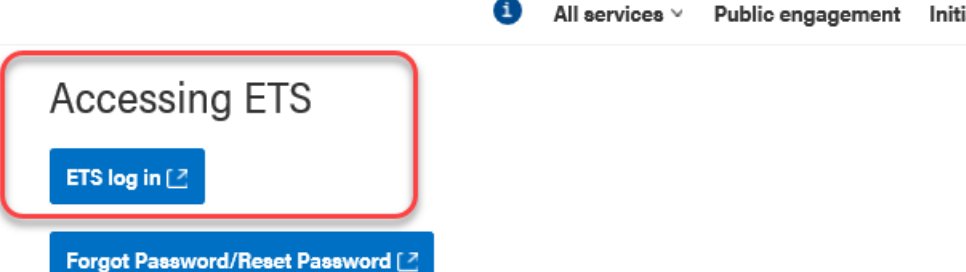

A password is required for this system. The Primary Administrator and the Backup Administrator have a critical role, they are responsible for setting up access and managing the security for all their users on ETS, including passwords. Please note – Crown Land Data is only authorized to work with the Primary Administrator or the Backup Administrator.

### Apply for access

To apply for access see the <u>Account (ETS) Administration</u> [↗] section in ETS support and online learning. You will need to submit an ETS Account Set Up/ Change Form and Authorization letter to the department, see the contact information below. Please note that the designated ETS Administrator cannot sign the Authorization letter unless they are the Owner/President of the company. To complete the access, Crown Land Data will contact the ETS administrator and backup administrator (if applicable) via telephone to communicate the User ID and password.

### Contact

Connect with Crown Land Data

Hours: 8:15 am to 4:30 pm (open Monday to Friday, closed statutory holidays) Phone: <u>780-644-2300</u> Toll free: <u>310-0000</u> before the phone number (in Alberta) Fax: 780-422-0382 Email: <u>crownlanddatasupport@qov.ab.ca</u> or <u>etsaccountsetup@qov.ab.ca</u>

#### All services v Public engagement Initiatives News About government Jobs

Alberta

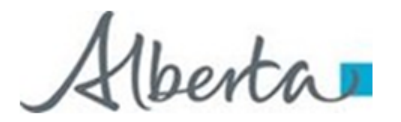

### ELECTRONIC TRANSFER SYSTEM (ETS) ACCOUNT SET UP/CHANGE FORM

For more information on sections A & B, hover cursor over text or refer to pages 3 & 4

| A: APPLICANT INFORMATION                                                                                 |          |                                                                                                    |  |
|----------------------------------------------------------------------------------------------------|----------|----------------------------------------------------------------------------------------------------|--|
| A1 Check One: 🗌 Setup 📄 Amendment                                                                        | 🗆 Ter    | minate A2 ETS Account ID:                                                                                                    |  |
| A3 Type of Amendment:                                                                                    |          | A4 GST Number:                                                                                                    |  |
| A5 Company/Individual Name:                                                                              |          | A6 Client ID(s):                                                                                                    |  |
| A7 Site Administrator: Include Authorization Letter                                                      |          | Phone:                                                                                                    |  |
| Name: Signature:<br>Email:                                                                               |          | Business: ( )<br>Alternate: ( )                                                                                                  |  |
| A8 Backup Site Administrator (Optional): Include Auth                                                    | orizatio | n Letter Phone:                                                                                                    |  |
| Name: Signature:<br>Email:                                                                               |          | Business: ( )<br>Alternate: ( )                                                                                                  |  |
| B: DOCUMENT SUBMISSION / RETRIEVAL                                                                       |          |                                                                                                    |  |
| MINERAL POSTING/SALE/TRANSFER                                                                            |          | ACCOUNTS                                                                                                    |  |
| Crown PNG and Oil Sands Agreement Documents retrieval for Designated Representative                      |          | Debit Remittance for Royalty, Compensation,<br>Searches, etc. Include <u>Pre-Authorized Automatic</u><br>Debit Payment Agreement |  |
| Posting Requests                                                                                         |          | Monthly Statement Auto Debit Increase. Include Form                                                                              |  |
| Bidding on Public Offering of PNG and Oil Sands Include<br>Electronic Fund Transfer Authorization Letter |          | Monthly Surface Rental Statements<br>Include Monthly Statement Process Agreement                                                 |  |
| Transfers (Ownership and/or Designated Representative)                                                   |          | Monthly Mineral Rental Statements                                                                                                |  |
|                                                                                                    |          | PNG AGREEMENT/WELL MAINTENANCE                                                                                                   |  |
| OIL SANDS ROYALTY                                                                                        |          | Crown Mineral Activity (CMA)                                                                                                    |  |
| Oil Sands – Project Application                                                                          |          | Offset Management                                                                                                    |  |
| Oil Sands – Royalty Reporting                                                                            |          | PNG Continuation                                                                                                    |  |
| Oil Sands – Supplemental Reporting                                                                       |          | Agreement Management                                                                                                    |  |
|                                                                                                    |          | MISCELLANEOUS                                                                                                    |  |

Alberta

# Login to ETS

<u>https://ets.energy.gov.ab.ca/logon.aspx?ReturnUrl</u>
 <u>=%2fets</u>

Alberta

| Electronic Transfer System                             |            |  |  |  |  |  |  |
|--------------------------------------------------------|------------|--|--|--|--|--|--|
| AICPA                                                  | User Name: |  |  |  |  |  |  |
| SOC                                                    | Password:  |  |  |  |  |  |  |
| Save my user name Login Forgot Password/Reset Password |            |  |  |  |  |  |  |

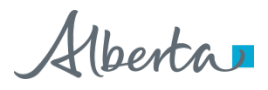

## **Submit Supplemental Reporting Forms**

|                                                                                                    |          | Submit Supplemental Reporting                                                                                                    |
|----------------------------------------------------------------------------------------------------|----------|----------------------------------------------------------------------------------------------------|
| - About ETS                                                                                                    |          | Please select a Form Type to continue.                                                                                                  |
| Contacts     Request Status     Correspondence     Oil Sands     Supplemental Reporting     Submit Supplemental Form     Account     Encryption     User Training | Comment: | ARE Cost and/or Subsurface<br>ARE Revenue and/or WCS Sales<br>ARE Subsurface Supporting Documents<br>perator's Forecast ment of Alberta |
|                                                                                                    |          |                                                                                                    |

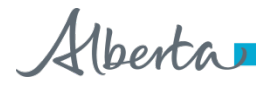

### **ETS Submission**

- For each form type, can include more than one file in a submission
  - Use Add button to include additional files in the submission
  - Maximum10MB per file
- ETS will assign a separate request number for each file in the submission
- Where the Statement of Approval (SOA) is required, only 1 SOA for each submission
  - SOA must address all files included in the submission (system will append the SOA to each file)
- SOA *must* be included when submitting CARE Revenue, WCS, Cost and Subsurface reports or will receive online error, *optional* for Operator's Forecast (no online warning or error)

### Submit Supplemental Reporting

| NOTE: S                                                                                         | Submissions made after 4:30 PM will be processed on the next business day. |                                                                 |
|-------------------------------------------------------------------------------------------------|----------------------------------------------------------------------------|-----------------------------------------------------------------|
| Comment:                                                                                        |                                                                            |                                                                 |
| Form Type:<br>Please note that supp<br>submitting the CARE<br>corresponding subsu<br>Documents" | CARE Cost and/or Subsurface                                                | Comment field is<br>optional<br>reporting                       |
| Statement Of<br>Approval:                                                                       | Browse Add                                                                 | Comments will<br>be captured in<br>the Request<br>Status screen |
|                                                                                                 | File Name                                                                  | Status screen                                                   |
|                                                                                                 | Submit Reset                                                               |                                                                 |

### Submit Supplemental Reporting

| Comment:                                                     |                                                                   |                                                             |                                                 |                                              |                            |
|--------------------------------------------------------------|-------------------------------------------------------------------|-------------------------------------------------------------|-------------------------------------------------|----------------------------------------------|----------------------------|
| Form Type:                                                   | CARE Subsurfac                                                    | ce Supporting Doc                                           | cuments 🗸                                       |                                              |                            |
| Please note that C<br>to submitting the<br>Reports using the | ARE Subsurface Rep<br>corresponding subsu<br>file type "CARE Cost | ort for a given re<br>irface supporting<br>and/or Subsurfac | porting year and (<br>documentation. Pl<br>ce". | OSR Project must be s<br>ease submit CARE Su | submitted prio<br>bsurface |
| Project ID:                                                  |                                                                   |                                                             |                                                 |                                              |                            |
| Project ID.                                                  |                                                                   |                                                             |                                                 |                                              |                            |
| Period:                                                      | <b>~</b>                                                          |                                                             |                                                 |                                              |                            |
| Filename:                                                    |                                                                   |                                                             |                                                 | Browse                                       | Add                        |
|                                                              |                                                                   |                                                             |                                                 |                                              |                            |
|                                                              | and the second second second                                      |                                                             |                                                 |                                              |                            |

Supporting documents can be:

- Plat maps
- Price forecasts for reserves

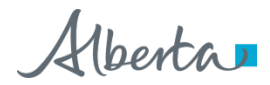

9

### Submit Supplemental Reporting

| Comment:     |                               |        |     |
|--------------|-------------------------------|--------|-----|
| Form Type:   | CARE Revenue and/or WCS Sales |        |     |
| Statement Of | Approval:                     | Brow   | /se |
| Filename:    |                               | Browse | Add |
|              | File Name                     |        |     |

### Submit Supplemental Reporting

| form Type:   | Operator's Fo | orecast | ~ |        |      |
|--------------|---------------|---------|---|--------|------|
|              |               |         |   |        |      |
| Statement Of | Approval:     |         |   | Br     | owse |
|              |               |         |   |        |      |
|              |               |         |   |        |      |
| Filename:    | 1             |         |   | Browse | Add  |
| Filename:    |               |         |   | Browse | Add  |

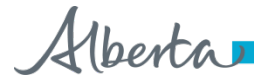

Submit Supplemental Reporting

#### Request Submitted.

Your submission has been successfully submitted.

Click here to retrieve your Confirmation Report or retrieve from the Request Status screen

Feedback Copyright © 1999 Government of Alberta

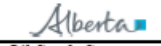

Oil Sands Strategy and Operations 6th Floor, 9945 - 108 Street Edmonton, Alberta, T5K 2G6

ELECTRONIC TRANSFER SYSTEM OASIS - OIL SANDS SUPPLEMENTAL SUBMISSION CONFIRMATION March 20, 2017 9:33:51 AM

Submitted by: Submission Date: EA0331\_OASIS3 2017/03/20 9:33:21 AM

Statement of Approval:

blank\_-\_Copy\_(5).xlsx

#### **Oil Sands Supplemental Reporting Submission Files:**

 Request Number
 File Name

 387570
 TEST-OpForecast 2017 OSR###\_###### March 20 2017.xlsx

Total Number of Files:1

\*\*\* End of Report \*\*\*

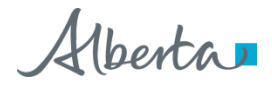

11 Classification: Protected A

### **Request Status**

| [           | For  | m:    |      |                                                 |                                                                  |           | Request #:     |        |                                                                                                    |               |               |
|-------------|------|-------|------|-------------------------------------------------|------------------------------------------------------------------|-----------|----------------|--------|----------------------------------------------------------------------------------------------------|---------------|---------------|
|             | Star | rt Da | ite: | 2016/12/16                                      |                                                                  |           | End Date:      | 2017   | /03/16                                                                                                    |               |               |
|             | Stat | tus:  |      |                                                 | ~                                                                |           | Creator:       |        |                                                                                                    | ~             |               |
|             | File | Nan   | ne:  |                                                 |                                                                  |           |                |        |                                                                                                    | ]             |               |
|             | Con  | nme   | nt:  |                                                 |                                                                  |           |                |        |                                                                                                    |               | Comments      |
| l           |      |       |      |                                                 |                                                                  |           |                |        |                                                                                                    |               | from the      |
|             |      |       |      | Retr                                            | ieve Selec                                                       | t All Uns | select All (Ur | 1)Dele | te Pickup                                                                                                    |               | submission    |
|             |      | Sel   |      | Form                                            | Input                                                            | Status    | Date           | Cost   | Output Files                                                                                                    | Creator       | are displayed |
| #<br>2961E/ | 10   |       |      | Agreement                                       | File/Comment                                                     |           | YYYY/MM/DD     | CUSI   |                                                                                                    | EA026E        | here          |
| 300134      | • Q  |       | Ш    | Cancellation<br>Report                          |                                                                  | COMPLETED | 2017/02/24     |        | PDF File(PDF)                                                                                                    | EA0265        | nere          |
| 384773      | 3 Q  |       | M    | Non-Project<br>Royalty<br>Well Event<br>Report  |                                                                  | COMPLETED | 2017/01/25     |        | NPR Well Event(pdf)                                                                                                    | EA0265        |               |
| 384772      | 2    |       | 1    | Non-Project<br>Royalty<br>Discrepancy<br>Report |                                                                  | COMPLETED | 2017/01/25     |        | NPR Discrepancy(pdf)<br>NPR Discrepancy(xml)                                                                                                    | EA0265        |               |
| 38423:      | L Q  |       |      | Operator's<br>Forecast                          | OSR### 2016<br>Operators<br>Forecast<br>Testing Jan 9<br>2017    | COMPLETED | 2017/01/09     |        | Operators Forecast File<br>(xlsx)<br>Supp Confirmation<br>Report(pdf)<br>Failed Submission(pdf)                                                                                | EA0265_OASIS3 | 3             |
| 384230      | 0    |       |      | Operator's<br>Forecast                          | OSR### 2016<br>Operators<br>Forecast<br>Testing Jan 9<br>2017    | COMPLETED | 2017/01/09     |        | Operators Forecast File<br>(xlsx)<br>Supplemental Reporting<br>SOA(xlsx)<br>Supp Confirmation Report<br>(pdf)<br>Failed Submission(pdf)                                        | EA0265_OASIS3 | 3             |
| 384102      | 2 0  |       |      | Project<br>Royalty<br>Forms                     | TEST Config<br>File EOP2 to<br>OASIS ACCP<br>OSR###<br>asot Jan4 | COMPLETED | 2017/01/04     |        | Project Royalty Form<br>(x1sx)<br>Statement of Approval<br>(x1sx)<br>Confirmation Report<br>(pdf)<br>Payout Bal Rpt(pdf)<br>Sub Turnaround Rpt(pdf)<br>Sub Turnaround Rpt(xml) | EA0265_OASIS3 | 3             |
| 384035      | 5    |       |      | Submission<br>Turnaround<br>Report              |                                                                  | COMPLETED | 2017/01/04     |        | Sub Turnaround Rpt(pdf)<br>Sub Turnaround Rpt(xml)<br>Sub Turnaround Rpt(pdf)<br>Sub Turnaround Rpt(xml)                                                                       | EA0265        |               |

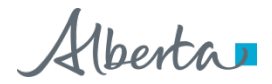

## **Important to Remember**

- ETS Confirmation Report confirms *receipt* of the submission only
- Upon system validation, a Submission Turnaround report or a Failed Submission report will be sent back to ETS client account
- See IB 2016-01 for submission validation rules at <u>https://open.alberta.ca/publications/oil-sands-information-bulletin-2016-to-2017</u>
- Refer to the ETS Submission Process for Supplemental Reporting documents in Reporting Resources for Operators at <u>https://www.alberta.ca/oil-sands-reporting-resources.aspx</u>

# Questions?

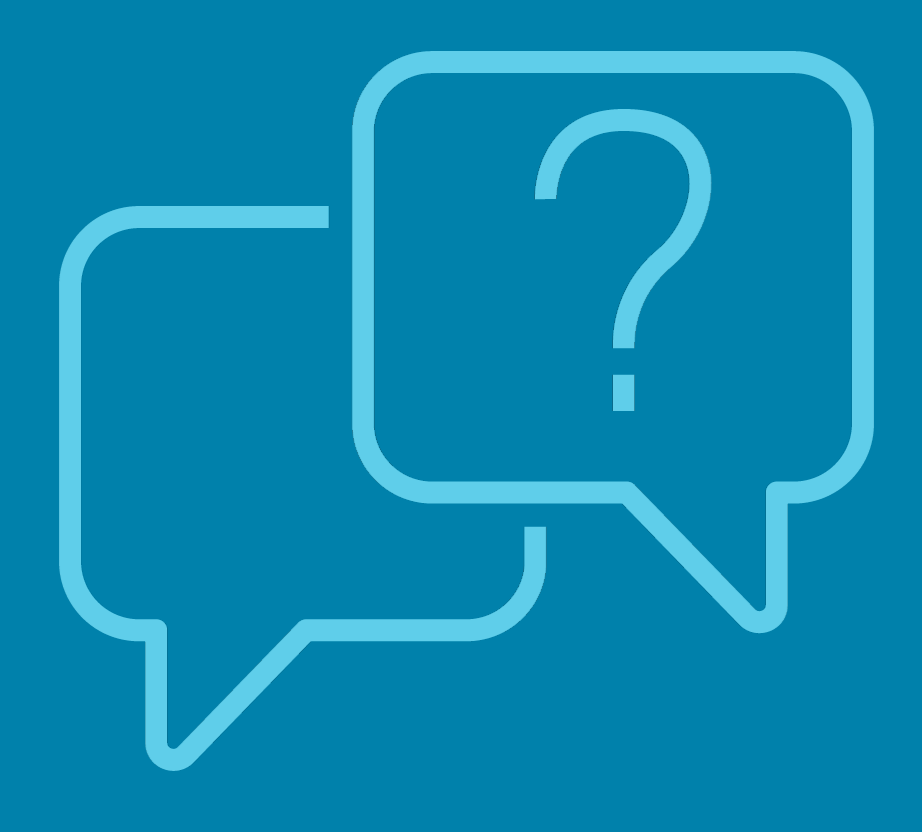

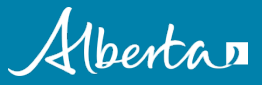

**Classification: Protected A**